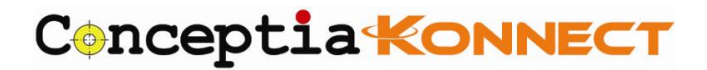

| SOLIDWORKS License Modification | Document | CS_SWX_TECH_007 |
|---------------------------------|----------|-----------------|
|                                 | Number   |                 |
|                                 | Revision | 00              |
|                                 |          |                 |
|                                 | Date     | 31/08/2021      |

## Step 1:

If you are currently using a standalone SOLIDWORKS license and changing to a different standalone serial number, or changing to a network license serial number, first launch SOLIDWORKS and from the Help menu select "Deactivate License". This step is not necessary if you are changing from a network license serial number to a standalone serial number. Kindly refer document number *CS\_SWX\_TECH\_007* for SOLIDWORKS License Deactivation

### Step 2:

If using Windows 10, go to go to **Settings** and then **Apps & Features**. If using Windows 7, go to the **Windows Control Panel** and launch **Programs and Features**.

## Step 3:

From the list of installed programs find the SOLIDWORKS installation, select it and click **Modify**. (If using Windows 7 select the SOLIDWORKS installation and click **Change**)

*Please Note:* if the only option available is, **Uninstall**, then SOLIDWORKS was installed using an Administrative Image and a different procedure should be followed. Have your IT administrator contact your SOLIDWORKS Value Added Reseller for further instructions

| Settings          |                                                                                                    | - | $\times$ |
|-------------------|----------------------------------------------------------------------------------------------------|---|----------|
| 命 Home            | Apps & features                                                                                                    |   |          |
| Find a setting    | Installing apps                                                                                                    |   | 1        |
|                   | Choose where you can get apps from. Installing only<br>apps from the Store helps protect your PC and keep it<br>running smoothly. |   |          |
| I Default apps    | Show me app recommendations ~                                                                                                    |   |          |
| 町 Offline maps    | Apps & features                                                                                                    |   |          |
| Apps for websites | Manage optional features                                                                                                    |   |          |
| 🖙 Video playback  | Manage app execution aliases                                                                                                    |   |          |
| 무 Startup         | Search, sort, and filter by drive. If you would like to uninstall or move an app, select it from the list.                        |   |          |
|                   | Solidworks                                                                                                    |   |          |
|                   | Sort by: Name $\checkmark$ Filter by: All drives $\checkmark$                                                                     |   |          |
|                   | SOLIDWORKS 2018 SP05 2018-12-06                                                                                                   |   |          |
|                   | SOLIDWORKS 2019 SP0 2018-12-06                                                                                                    |   |          |
|                   | 27.0.0.5030                                                                                                    |   |          |
|                   | Modify Uninstall                                                                                                    |   |          |
|                   | SOLIDWORKS Manage Server 2019 S 282 MB<br>2018-11-18                                                                              |   |          |

#### **Conceptia Software Technologies Private Limited**

# 22,2<sup>nd</sup> Floor,100 feet Ring road,6<sup>th</sup> Block3rd Phase,BSK 3<sup>rd</sup> stage, Bangalore-560 085, India `Phone +91 80 41558618 Fax +91 80 26798959 Email info@ckonnect.in

**Tamil Nadu** 

# Step 4:

The SOLIDWORKS Installation Manager will now launch. Select the top option, **Modify the individual installation** and click **Next**.

| DLIDWORKS 2021 SP1.0 Installation Manager                        |                                         |
|------------------------------------------------------------------|-----------------------------------------|
| S solidworks                                                     | 20                                      |
| Welcome to the SOLIDWORKS Installation Manager                   |                                         |
| SOLIDWORKS 2021 SP1.0                                            |                                         |
| Specify the type of installation:                                |                                         |
| Modify your installation                                         |                                         |
| Repair your installation                                         |                                         |
| O Create an administrative image to deploy to multiple computers |                                         |
| Install server components                                        |                                         |
|                                                                  |                                         |
|                                                                  |                                         |
| -40-0-0                                                          | Image courtesy of Astra Rail Industries |
|                                                                  |                                         |
| × ?                                                              | >                                       |

## Step 5:

On the Serial Number screen of the Installation Manager you can now **change SOLIDWORKS serial number to the new one** that you want to use.

| 🗊 SOLIDWORKS 2021 SP1.0 Installation Manager                                                             | _      |      |
|----------------------------------------------------------------------------------------------------|--------|------|
| <b>3</b> S SOLIDWORKS                                                                                    |        | 2021 |
| Serial Number<br>Enter your serial number information or log in to automatically populate serial numbers | Log in | ^    |
| ✓ 3D Design       ☑ SOLIDWORKS       10010       10075       5261       7529       M48N                  | 2CCJ   |      |
| ✓ Visualization                                                                                          |        | _    |
| SOLIDWORKS Visualize                                                                                     |        |      |
| SOLIDWORKS Visualize Boost                                                                               |        |      |
| Simulation                                                                                               |        |      |
| SOLIDWORKS Flow Simulation                                                                               |        |      |
| SOLIDWORKS Motion                                                                                        |        |      |
| SOLIDWORKS Plastics                                                                                      |        |      |
| SOLIDWORKS Simulation                                                                                    |        |      |
| > CAM ①<br>CAM                                                                                           |        |      |
| × ?                                                                                                    | <      | >    |
| Cancel Help                                                                                              | Back   | Next |

#### **Conceptia Software Technologies Private Limited**

# 22,2<sup>nd</sup> Floor,100 feet Ring road,6<sup>th</sup> Block3rd Phase,BSK 3<sup>rd</sup> stage, Bangalore-560 085, India `Phone +91 80 41558618 Fax +91 80 26798959 Email info@ckonnect.in

# Step 6:

Once the new serial number is entered in, click **Next** through the rest of the installation screens without making any further changes.

| 🗊 SOLIDWORKS 2021 SP1.0 Installation Manager —                                        |           | $\times$ |
|---------------------------------------------------------------------------------------|-----------|----------|
| <b>3</b> S SOLIDWORKS                                                                 | 202       | 1        |
| Product Selection                                                                     |           |          |
| Select products to add or remove.                                                     |           |          |
| * Indicates a change has been made.                                                   |           |          |
| SOLIDWORKS Premium Select different packages or product                               | ts        |          |
|                                                                                       |           |          |
| Select a product to see its description.                                              |           |          |
| Estimated additional space required: 0 K<br>Does not include the size of any download | CB<br>ds. | ~        |
| Cancel Help Back                                                                      | x Next    |          |

# Step 7:

On the Summary screen, check the box for **I accept the terms of the SOLIDWORKS License Agreement** then click the **Modify Now** button to finish

| 🗊 SOLIDWORKS 2021 SP1.0 Installation Manager                                | - 🗆 ×                       |
|-----------------------------------------------------------------------------|-----------------------------|
| <b>3S SOLID</b> WORKS                                                       | 2021                        |
| Summary<br>You are modifying 2021 SP1.0.                                    |                             |
| ✓ Products to Add                                                           | Change 🥖                    |
| There are no products selected. Click CHANGE to choose your products.       |                             |
| V Products to Remove                                                        | Change 🥟                    |
| There are no products selected. Click CHANGE to choose your products.       |                             |
| > Download Options                                                          | Change 🖉                    |
| > Installation Location                                                     | Change 🧬                    |
| > Toolbox/Hole Wizard Options                                               | Change 🥔                    |
| ✓ I accept the terms of the SOLIDWORKS License Agreement Estimated addition | nal installation size: 0 KB |
| Cancel Help                                                                 | Back Modify Now             |

## Conceptia Software Technologies Private Limited

# 22,2<sup>nd</sup> Floor,100 feet Ring road,6<sup>th</sup> Block3rd Phase,BSK 3<sup>rd</sup> stage, Bangalore-560 085, India `Phone +91 80 41558618 Fax +91 80 26798959 Email info@ckonnect.in